SJ4000 REIHE | CEPI/IЯ SJ4000 | SJ4000 系列相機

# **SJ4000** SERIES

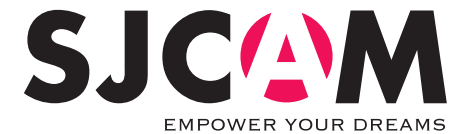

# РУКОВОДСТВО ПОЛЬЗОВАТЕЛЯ

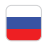

Камеры серии SJ4000 были разработаны для потребности и тенденций рынка. Они имеют целый ряд функций, включая цифровой HD видео и аудиозапись, фото съемку. Съемная батарея, водостойкий корпус и все вспомогательное оборудование, делают камеры серии SJ4000 идеально подходящими для использования их во время активностей на открытом воздухе, передвижении на мотоцикле или в виде автомобильного видеорегистратора, что позволяет снимать в любое время и в любом месте.

Пожалуйста, внимательно прочитайте инструкцию по эксплуатации перед первым использованием.

#### Правила техники безопасности

- І. Это высокоточный продукт, не ронять и не разбивать.
- 2. Не подвергайте камеру воздействию симыных магнитных объектов, таких как магниты или электрических двигателей. Избегайте воздействия на изделие симыных радиоволн. Сильные магнитные поля могут вызвать поломку устройства или его компонентов.
- 3. Не подвергайте воздействию высоких температур и прямых солнечных лучей.
- Пожалуйста, используйте оригинальные microSD карты. При использовании неоригинальных microSD карт, корректность работы не гарантируется.
- 5. Не оставляйте карты microSD вблизи симыных магнитных объектов, чтобы избежать потери данных. 6. В случае перегрева, дыма или неприятного запаха в процессе зарядки, немедленно отключите устройство, чтобы предотвратить опасность возгорания.
- 7. Во время зарядки, держите продукт вне детской досягаемости. Кабель питания может привести к случайному удушью или поражению электрическим током.
- 8. Держите устройство в прохладном, сухом и защищённом от пыли месте.

Пожалуйста, не выбрасывайте изделие или его аккумулятор в мусор, найти определенное место для сдачи на переработку.

# Характеристики

|                  | SJ4000                | SJ4000 wifi           | SJ4000+                 |
|------------------|-----------------------|-----------------------|-------------------------|
| Чипсет           | Novatek 96650         | Novatek 96655         | Novatek 96660           |
| Экран            | LCD2.0''              | LCD2.0''              | LCD1.5"                 |
| Линза            | 170° HD               | 170° HD               | 170° HD                 |
|                  | широкоугольная линза  | широкоугольная линза  | широкоугольная линза    |
|                  | английский Немецкий   | английский Немецкий   | английский Немецкий     |
| Язык             | Французский           | Французский           | Французский             |
|                  | Испанский             | Испанский Голландский | Испанский Голландский   |
|                  | Португальский         | Португальский         | Португальский           |
|                  | Итальянский Китайская | Итальянский Китайская | Итальянский Китайская   |
|                  | традиционная и        | традиционная и        | традиционная и          |
|                  | упрощенная            | упрощенная датский    | упрощенная датский      |
|                  | Японский русский      | Японский русский      | Японский русский        |
|                  | польский Корейский    | польский Румынский    | польский Корейский      |
|                  | израильтянин          | Корейский Чехия       | израильтянин Чехия      |
|                  |                       | израильтянин Арабская | Словенский Венгерский   |
|                  |                       | Словенский            | Арабская Турецкая       |
| Видео формат     | MOV                   | MOV                   | MOV   MP4               |
| Разрешение видео | 1080P (1920×1080) 30  | 1080P (1920×1080) 30  | 2K (2560×1440) 30       |
|                  | кадров в секунду      | кадров в секунду      | кадров в секунду 1080Р  |
|                  | 720P (1280×720) 60    | 720P (1280×720) 60    | (1920×1080) 30 / 60     |
|                  | кадров в секунду      | кадров в секунду      | кадров в секунду 720Р   |
|                  | VGA (848×480) 60      | VGA (848x480) 60      | (1280×720) 120 кадров в |
|                  | кадров в секунду      | кадров в секунду      | секунду                 |
|                  | WVGA (640*480) 60     | WVGA (640*480) 60     |                         |
|                  | кадров в секунду      | кадров в секунду      |                         |

|                       | SJ4000                   | SJ4000 wifi              | SJ4000+                  |
|-----------------------|--------------------------|--------------------------|--------------------------|
| Формат видео сжатия   | H.264                    | H.264                    | H.264                    |
| Формат изображения    | JPG                      | JPG                      | JPG                      |
| Разрешение            | 12 MP   10 MP   8 MP   5 | 12 MP   10 MP   8 MP   5 | 12 MP   10 MP   8 MP   5 |
| изображения           | MP 3 MP 2 MHD 1.3        | MP 3 MP 2 MHD 1.3        | MP 3 MP 2 MHD 1.3        |
|                       | MP   VGA                 | MP   VGA                 | MP   VGA                 |
| Память                | microSD до 32 ГБ, на     | microSD до 32 ГБ, на     | microSD до 32 ГБ, на     |
|                       | выбор модели до 64 ГБ    | выбор модели до 64 ГБ    | выбор модели до 64 ГБ    |
|                       | и 128 ГБ                 | и 128 ГБ                 | и 128 ГБ                 |
| Частота               | 50 Гц   60 Гц            | 50 Гц   60 Гц            | 50 Гц   60 Гц            |
| Соединения            | USB 2.0   HDMI           | USB 2.0 HDMI             | USB 2.0 HDMI             |
| Источник питания      | 5VIA                     | 5VIA                     | 5VIA                     |
| Аккумулятор           | 900 мАч съемный          | 900 мАч съемный          | 900 мАч съемный          |
| Автономность работы   | 1080р   70 минут         | 1080р   70 минут         | 1080р   70 минут         |
| Время зарядки         | 3 часа                   | 3 часа                   | 3 часа                   |
| Wi-fi                 | Нет                      | Дa                       | Дa                       |
| Гироскоп с защитой от |                          |                          |                          |
| сотрясений            | Нет                      | Нет                      | Дa                       |
| Операционная система  | Windows XP (пакет        | Windows XP (пакет        | Windows XP (пакет        |
|                       | обновления 2) или выше   | обновления 2) или выше   | обновления 2) или выше   |
|                       | Mac OS x 10.4.11 или     | Mac OS x 10.4.11 или     | Mac OS x 10.4.11 или     |
|                       | выше                     | выше                     | выше                     |
| Размеры               | 29.8×59.2×41 мм          | 29.8×59.2×41 мм          | 29.8×59.2×41 мм          |

### Картинки

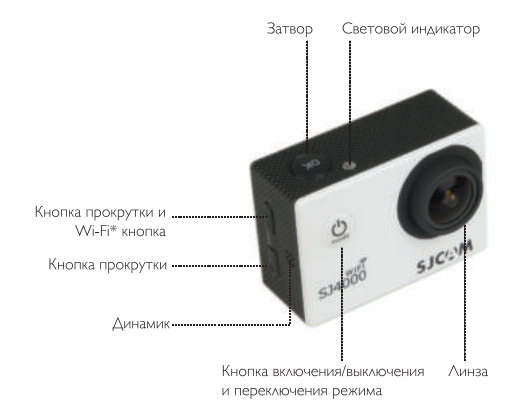

\* Wi-Fi кнопка доступна только в моделях SJ4000wifi и sj4000+

### Картинки

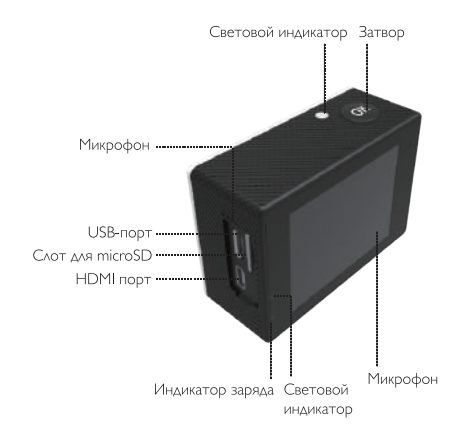

Водонепроницаемый корпус

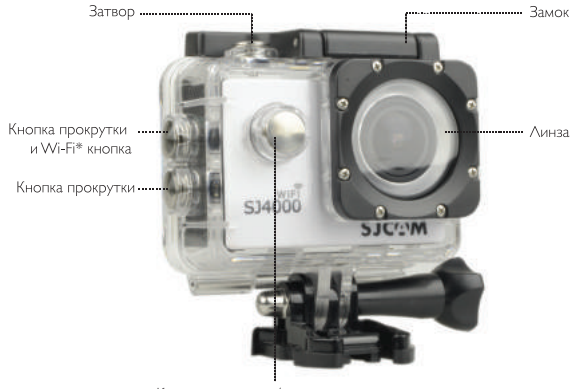

Кнопка включения/выключения и переключения режима

\* Wi-Fi кнопка доступна только в моделях SJ4000wifi и sj4000+

# Аксессуары

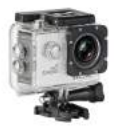

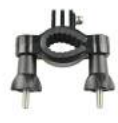

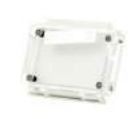

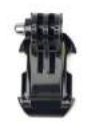

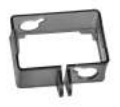

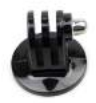

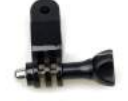

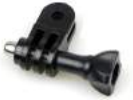

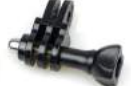

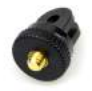

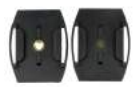

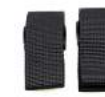

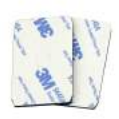

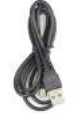

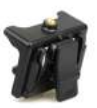

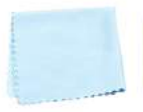

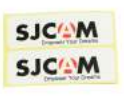

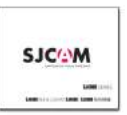

### Комплект поставки

|                          | SJ4000 | SJ4000 wifi | SJ4000+ |
|--------------------------|--------|-------------|---------|
| Водонепроницаемый чехол  | Да     | Дa          | Да      |
| крепление велосипедов    | Да     | Да          | Да      |
| Голос крышка             | Да     | Дa          | Дa      |
| База                     | Да     | Да          | Да      |
| рамка защиты             | Да     | Да          | Нет     |
| неподвижное основание    | Дa     | Дa          | Дa      |
| разъем переключателя 1   | Дa     | Да          | Да      |
| разъем переключателя 2   | Дa     | Дa          | Дa      |
| разъем переключателя 3   | Да     | Да          | Да      |
| Адаптер                  | Да     | Дa          | Дa      |
| Шлем база                | Да     | Дa          | Дa      |
| Повязка                  | Да     | Да          | Дa      |
| 3М стикер                | Да     | Да          | Да      |
| USB-кабель               | Да     | Дa          | Дa      |
| Клип                     | Нет    | Нет         | Да      |
| Ткань                    | Дa     | Дa          | Дa      |
| наклейка                 | Да     | Да          | Да      |
| Руководство пользователя | Да     | Да          | Да      |

### Инструкция пользователя

# I. Установка карты microSD

Пожалуйста, используйте оригинальные microSD карты. При использовании неоригинальных microSD карт, корректность работы не гарантируется.

# 2. Установка и удаление батареи

А. Нажмите на вкладке крышки аккумуляторной батареи, чтобы открыть его, Б. Установите аккумулятор согласно символам +/- и направлением стрелок. В. Индикатор заряда аккумулятора: пожалуйста, обратитесь к изображению. Г. Извлечение аккумулятора: откройте крышку аккумулятора для извлечения.

# 3. Зарядка

А. Зарядка может быть осуществлена путем подключения камеры к компьютеру с помощью адаптера питания или через автомобильное зарядное устройство.

Б. Камеры серии SJ4000 могут записывать видео во время зарядки (выберите режим автомобиля в меню).

Зарядка камер серии SJ4000 камер может быть выполнена, даже если устройство выключено.

#### 4. Включение/выключение камеры

А. Нажмите и удерживайте копку включения/выключения 3-5 секунд.

# 5. Режим автомобильная камера

А. Перейдите в меню и выберите «Режим автомобиля».

Б. Камера автоматически включится, во время старта автомобиля, в случае, если он подключен к автомобильному зарядному устройству.

### 6. Режим записи видео

Переключите в режим записи и появится значок в верхнем левом углу экрана. 🌔

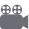

Нажмите кнопку "ОК", чтобы начать запись видео. Индикатор времени будет мигать с 00:00:00. Нажмите «ОК» снова, если вы хотите, чтобы остановить и значок исчезнет.

### 7. Режим фотосъемки

Включите камеру и нажмите на кнопку «Mode», чтобы выбрать режим сьемки фото. ល Значок появится в верхнем левом углу экрана и камеры, указывающий, что режим фотосъемки установлен. Нажмите «ОК», чтобы сделать фотографии.

#### 8. Файловое хранилище и медиа воспроизведение

А.С помощью USB-кабеля или кард-ридера для передачи файлов с камеры на компьютер. Б. включите камеру и нажмите кнопку «Mode» для выбора проигрывания, чтобы выбрать режим воспроизведения, чтобы воспроизвести файлы.

# 9.Wi-fi подключение: модели SJ4000 wifi и SJ4000+

Этот продукт может быть подключен к мобильному телефону (Android или iOS). Следуйте шагам ниже:

А. Установить приложение SJCAM Zone на ваш мобильный телефон или планшет. Используйте Google Play для устройств Android или App Store для устройств Apple.

Б. После включения питания, нажмите клавишу Wi-fi на камере, значок Wi-fi отобразится на экране. В. Включите Wi-fi на мобильном устройстве, найдите устройство SJ4000WIFI и подключитесь к нему. Начальный пароль 12345678.

Г. Когда Wi-fi подключен, «Wi-fi Connection Ready» отобразится на экране.

Е. Видео и изображения будут отображаться напрямую в смартфон или планшет.

Смена пароя: включите и войдите настройки Wi-fi, Вы можете установить пароль на Ваш выбор.Слецификации могут быть изменены из-за модернизации или обновления. Обратите внимание на фактический продукт как стандарт формы.

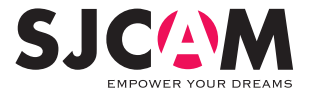

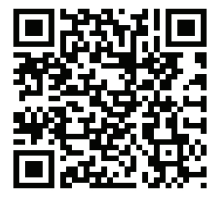

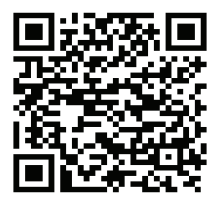

For iOS

For Android

# Scan and download the APP

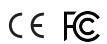

Scannen und APP herunterladen | Найдите и установите приложение

Official website: www.sjcamHD.com | Support: support@sjcamHD.com